Step 1: Open your web browser and navigate to http://outlook.com/montana.edu

<u>Step 2:</u> Log in using your <u>NetID@msu.montana.edu</u> and your NetID Password.

**<u>Step 3:</u>** Click the "Gear" icon on the top right of the page then click "Options".

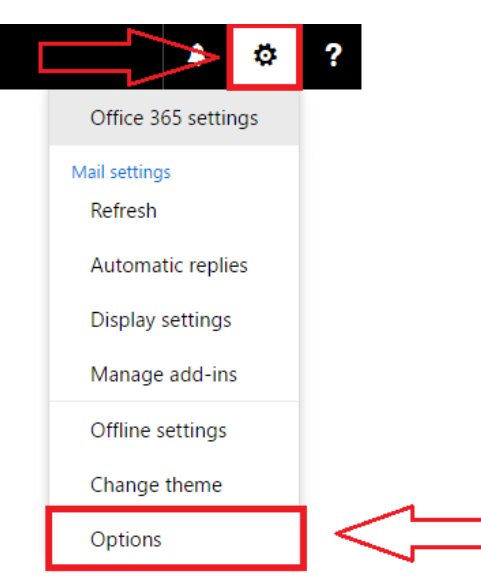

<u>Step 4:</u> On the left side click "Clutter" in the drop down menu. Uncheck both boxes under "When email is received:" then click "Save".

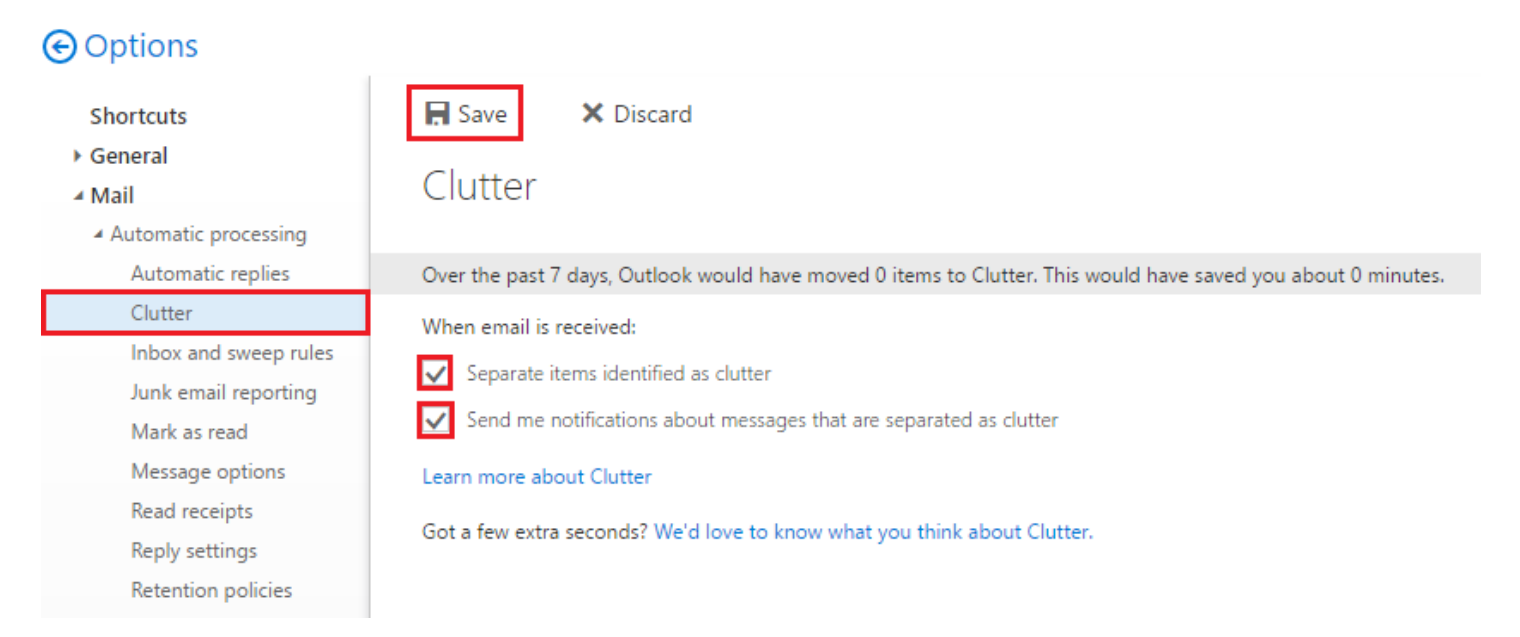